# Setting & Upload For Admin

www.peerawich.com Peerawich Phaknonkul Faculty of Information & Communication

# **Download & Install FileZilla**

#### https://filezilla-project.org/download.php

## โฮสต์ www.test.com ชื่อผู้ใช้ test รหัสผ่าน xxxx พอร์ต 21 หรือ 2121

| หละอบกลับเ 2<br>คำสั่ง: L<br>หละสนกลับ: 1 | ASV<br>27 Entering Passive Mode (<br>IST<br>90 Opening ASCII mode da | 122,195,1,82,139,153)<br>ta connection for file list                                                                                                    | alion biotocary<br>a).<br>at                                              |
|-------------------------------------------|----------------------------------------------------------------------|----------------------------------------------------------------------------------------------------|---------------------------------------------------------------------------|
| 80000000000000000000000000000000000000    | as transfer complete<br>ustarnsflaustwadshida                        |                                                                                                    |                                                                           |
| พิธีสนินตรอง: Elwww                       |                                                                      | ~                                                                                                    | višeselna Jonains                                                         |
| 🛞 🎃 REC                                   | NILER.                                                               | 2                                                                                                    |                                                                           |
| 🕮 🛄 Sala                                  | ry<br>em Volume Information                                          |                                                                                                    | comens     in comens                                                      |
| - 🛅 Ten                                   | p                                                                    |                                                                                                    | 🔒 🧰 public_html                                                           |
| - 🧰 test                                  |                                                                      |                                                                                                    | - 🔯 administrator                                                         |
|                                           | Melto                                                                |                                                                                                    | 2 ชื่อไฟร์ / เหมาะไฟร์ เหมาะหา้ฟร์ โด้เวยเร่าสะเกิด สิ่งชื่อ (JuneriGeom) |
| Salid 1                                   | Parcel 2 Marces                                                      | 4.5 Securit                                                                                                    | 5 Q.                                                                      |
| biotion ohn                               | 35 AS1 DHD Sorie                                                     | на положни<br>н 22/1/255                                                                                                    | Copeerawich.com Polder 23/9/2554 2:35 drwxxx ftpf tp                      |
| Configuration-or.i                        | 1.706 PHP Sonia                                                      | t 2/4/2003                                                                                                    |                                                                           |
| Configuration php                         | Z.149 PHP Scrip                                                      | t 16/6/255                                                                                                    |                                                                           |
| Configuration w                           | 2,038 PHP Solo                                                       | t 7/5/2553                                                                                                    |                                                                           |
| iming detail of                           | 72,856 ACDSee                                                        | 0 GL 18/6/255                                                                                                    |                                                                           |
| Ander, html                               | 52 HTML Do                                                           | ument 23/9/255                                                                                                    |                                                                           |
| index.html.bak                            | 61 DAK Die                                                           | 23/9/255                                                                                                    |                                                                           |
| Timber, php                               | 4.124 PHP Scrip                                                      | t 6/9/2004/m                                                                                                    |                                                                           |
| ส์                                        |                                                                      |                                                                                                    |                                                                           |
| Selected t file. Total size               | : 52 bytes                                                           |                                                                                                    | 1 directory                                                               |
|                                           | L Annu L                                                             | addawe/lab                                                                                                    | eeroo SeeCili comere                                                      |
| Server/Local/file                         | VRVDA                                                                | And the second second se |                                                                           |

# Hosting Management Change Password FTP Management MySQL Management

| การจัดการ Hostin                                                       | g                                        |
|------------------------------------------------------------------------|------------------------------------------|
| (ระบบ Control Panel Dire                                               | ect Admin)                               |
| Ex: http://www.pee                                                     | rawich.com:2222                          |
| DirectAdmin Login Page                                                 | ชื่อ Domain ตามที่สมัครไว้) ตามด้วย Port |
| Please enter your Username and Password Username:                      |                                          |
| Password:                                                              |                                          |
| ดูรายละเอียดจาก <b>E-mail</b> ที่ทำกา <sup>.</sup><br>ให้บริการจะกำหนด | รสมัครซึ่งจะแตกต่างกันไป ตามแต่ผู้       |

mr.

# Change Password

## **Change Password**

| DirectAdn                                                  | nin                                                               |          |                 |             |      |
|------------------------------------------------------------|-------------------------------------------------------------------|----------|-----------------|-------------|------|
| 🔶 🍋 (                                                      | 2 1                                                               | <u> </u> | Message         | Systen      | n (C |
| Home Webmail Password H                                    | elp Files                                                         | Logout   | ۱<br>۱          | íour A      | cco  |
|                                                            |                                                                   |          | Disk            | Space       |      |
| Your Account                                               |                                                                   |          | Disk Space (MB) | <b>Used</b> | l    |
| Domain Setup                                               | Site Summary / Statistics / L                                     | ogs      | Bandwidth (GB)  | 1.5992      | un   |
|                                                            |                                                                   |          | E-Mails         | 1           |      |
| Change Password                                            | FTP Management<br>Subdomain Management                            |          | Rtp Accounts    | 3           | un   |
| LOGID HISTORY                                              | Subuomain Management                                              |          | Databases       | 3           |      |
| DNS Management                                             | MySOL Management                                                  |          |                 |             |      |
| DNS Management<br>Support Center                           | MySQL Management<br>Password Protected Directorie                 | es       |                 |             |      |
| DNS Management<br>Support Center<br>Installed Perl Modules | MySQL Management<br>Password Protected Directorie<br>File Manager | es       | Cur             | rent C      | Dor  |

mr.peerawich phaknonkul

**C**1

#### **Change Password**

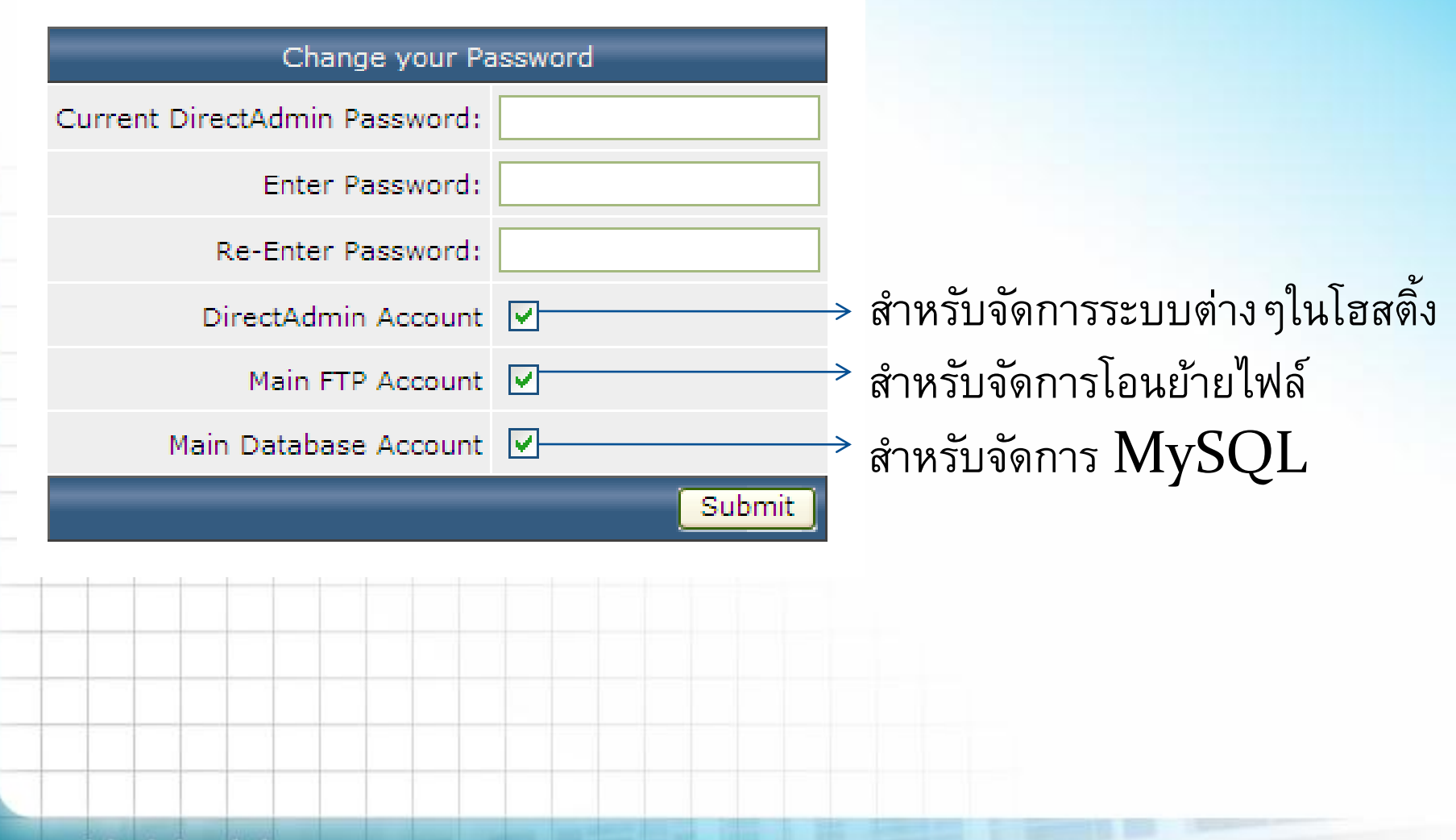

#### Test FTP (FileZilla)

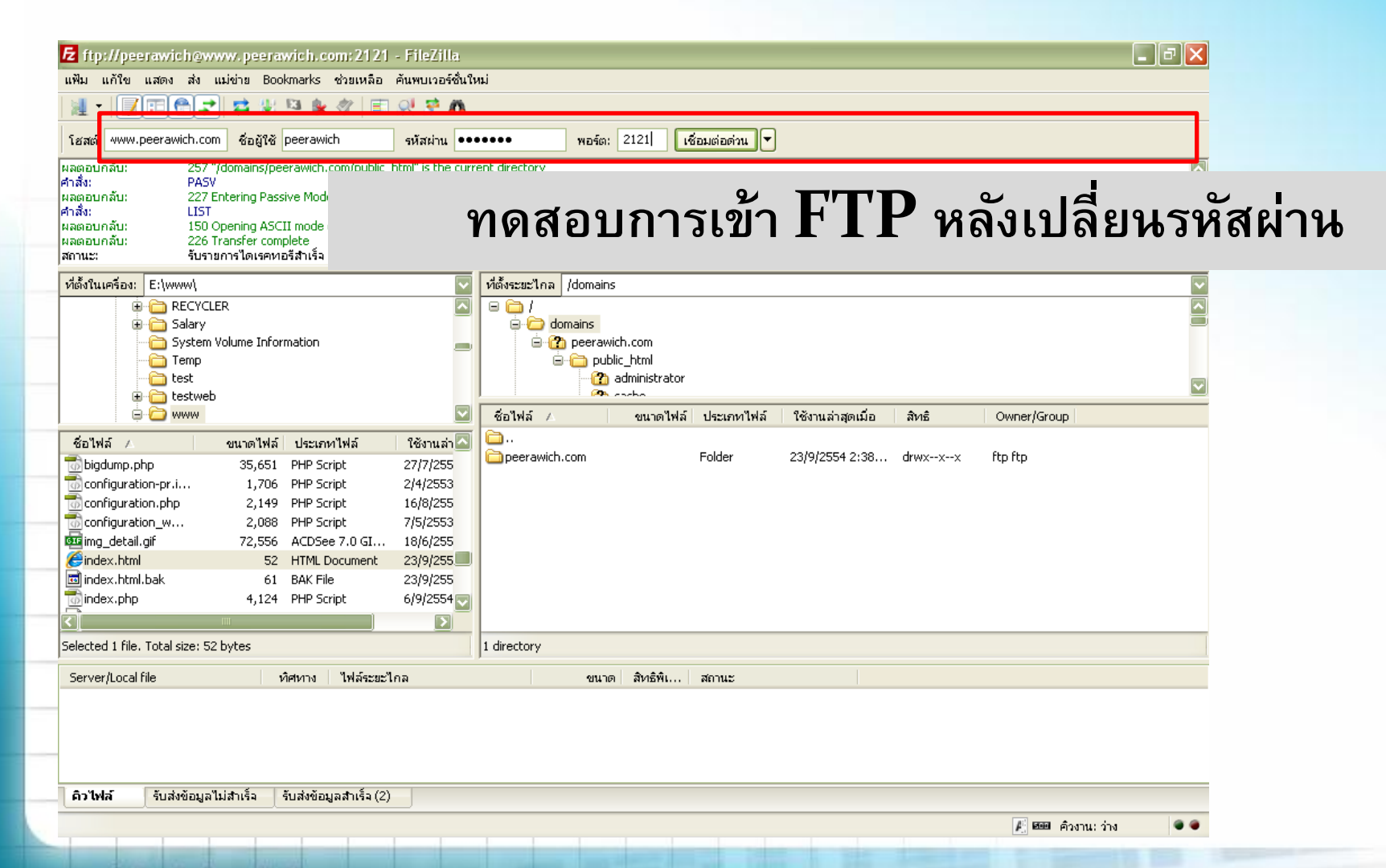

# FTP Management

# **FTP Management**

| 2 🖉 🧑                            |                                                    | Me          | ssage Sy  |
|----------------------------------|----------------------------------------------------|-------------|-----------|
| Webmail Password Help            | Files                                              | Logout      | You       |
|                                  |                                                    |             | Disk Spa  |
| Mour Accour                      |                                                    |             | Us        |
| Your Account                     |                                                    | Disk Spac   | e (MB) 65 |
| Domain Setup                     | Site Summary / Statistics / Logs                   | Bandwidth   | (GB) 1.5  |
|                                  |                                                    | E-Mails     |           |
| Change Password                  | FTP Management                                     | Ftp Accourt | nts       |
|                                  | Subdomain Manadement                               |             |           |
| DNS Management                   | MySQL Management                                   | Databases   |           |
| DNS Management<br>Support Center | MySQL Management<br>Password Protected Directories | Databases   | 6         |

#### **FTP Management**

## กำหนดสิทธิ์การใช้งาน User&Password

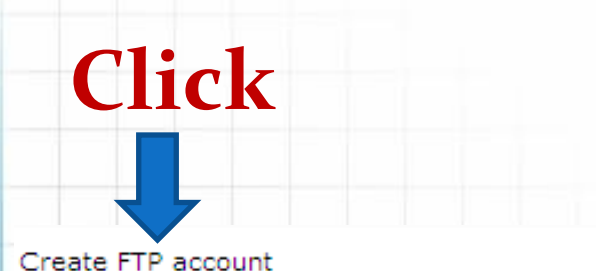

Advanced Search

| Account            | Server Path                                              | Password   | Select |
|--------------------|----------------------------------------------------------|------------|--------|
| peerawich          | /home/peerawich/                                         |            |        |
| test@peerawich.com | /home/peerawich/domains/peerawich.com/public_html/share/ | change     |        |
|                    |                                                          | Delete Sel | ected  |
|                    |                                                          |            |        |
|                    |                                                          |            |        |
|                    |                                                          |            |        |

## กำหนดสิทธิ์ของแต่ละคน ตาม Folder ที่สร้างใน FTP

|       | Create FTP account  |         |                                                                                                 |
|-------|---------------------|---------|-------------------------------------------------------------------------------------------------|
|       | FTP Username:       | abc     | @peerawich.com                                                                                  |
|       | Enter Password:     | •••     | Random Save Password                                                                            |
|       | Re-Enter Password:  | •••     |                                                                                                 |
|       | Domain:             | 0       | Ftp account with the root directory in the domains home directory (one up from the public_html) |
|       | Ftp:                | 0       | Ftp account with the root directory in the domains public_ftp directory                         |
|       | User:               | 0       | Ftp account with the root directory as the users name in the public_html<br>directory           |
|       | Custom:             | $\odot$ | peerawich/domains/peerawich.com/public_html/abc/                                                |
| /home | /peerawic           | h/e     | domains/ajboy.com/public_html                                                                   |
|       | T                   |         |                                                                                                 |
|       | <b>ช</b> ื่อ Hostin | g       | ชื่อ Domain ของแต่ละคน                                                                          |

/home/peerawich/domains/peerawich.com/public\_html/abC/ โก้ ชื่อ Hosting ชื่อ Folder ของแต่ละคน

หมายเหตุ กรณีนี้ เป็นแบบที่ 3 คือ จดโดเมนเดียวกัน และใช้ Hosting ร่วมกัน

FTP:User ที่ใช้ในการเข้าจะต้องตามด้วย @ชื่อโดเมนที่สมัคร.com เช่น abc@peerawich.com

## Test FTP (FileZilla)

|                                                                                                    | <b>→</b> ₩ ₩ ™                                                                                                    | 🗰 🌾 👘                                                                                               | 11 11 99                                                                                                    |                                                     |                                  |                          |                                     |                  |             |    |
|----------------------------------------------------------------------------------------------------|----------------------------------------------------------------------------------------------------|----------------------------------------------------------------------------------------------------|----------------------------------------------------------------------------------------------------|-----------------------------------------------------|----------------------------------|--------------------------|-------------------------------------|------------------|-------------|----|
| โฮสต์ www.peerawich                                                                                                    | .com ชื่อผู้ใช้ abc@                                                                                                    | @peerawich.cor                                                                                      | รหัสผ่าน •••                                                                                                    | •                                                   | พอร์ต: 2121 เชื                  | iอมต่อด่วน 🔻             |                                     |                  |             |    |
| ศาสง: Ll<br>ผลตอบกลับ: 1/<br>ผลตอบกลับ: 2<br>สถานะ: จิ้<br>ศาสัง: D<br>ผลตอบกลับ: 2<br>สถานะ: g                                                                                                    | IST<br>50 Opening ASCI<br>26 Transfer comp<br>ปรายการโตเรคหะ<br>ELE index.php<br>50 DELE comman<br>กตัดการเชื่อมต่อจากแ | <b>ทด</b><br>แม่ข่าย                                                                                | สอบเ                                                                                                    | าารเข้                                              | ר FTP                            | ์ หลัง                   | สร้างสิ่                            | ทธิ์ขเ           | องแต่ละ     | คน |
| ftp://peerawich@www                                                                                                    | peerawich.com:212                                                                                                    | 1 × ftp://ab                                                                                        | c@peerawich.c                                                                                                    | om@www.peeraw                                       | ich.com:2121 ×                   |                          |                                     |                  |             |    |
| <mark>ที่ตั้งในเครื่อง:</mark> E:\www                                                                                                    | ١                                                                                                    |                                                                                                    |                                                                                                    | ที่ตั้งระยะไกล /                                    |                                  |                          |                                     |                  |             |    |
| Tem                                                                                                    | ip<br>:                                                                                                    |                                                                                                    |                                                                                                    |                                                     |                                  |                          |                                     |                  |             |    |
| E Contraction Contraction Con | web<br>M                                                                                                    |                                                                                                    |                                                                                                    | ชื่อไฟล์ 🛆                                          | ขนาดไฟล์                         | ประเภทไฟล์               | ใช้งานล่าสุดเมื่อ                   | สัทธิ            | Owner/Group |    |
| ชื่อไฟล์ ∠                                                                                                    | web<br>ขนาดไฟล์ ปร                                                                                                    | ระเภทไฟล์                                                                                           | ใช้งานล่า                                                                                                    | ชื่อไฟล์ ∠<br>◯<br>Thindex.php                      | ขนาดไฟล์<br>3,997                | ประเภทใฟล์<br>PHP Script | ใช้งานล่าสุดเมื่อ<br>27/9/2554 1:12 | สิทธิ<br>-rw-rr  | Owner/Group |    |
| ชื่อไฟล์ ∠<br>ชื่อไฟล์ ∠                                                                                                    | ip<br>web<br>∾<br>72,556 AC                                                                                             | ะเภทไฟล์<br>DSee 7.0 GI                                                                             | <ul> <li>โซ้งานล่า </li> <li>18/6/255</li> <li>22/0/255</li> </ul>                                                                                   | ชื่อไฟล์ 🛆<br>🦳<br>💮 index.php                      | ขนาดไฟล์<br>3,997                | ประเภทไฟล์<br>PHP Script | ใช้งานล่าสุดเมื่อ<br>27/9/2554 1:12 | สิทธิ์<br>-rw-rr | Owner/Group |    |
| ชื่อไฟล์ ∠<br>ชื่อไฟล์ ∠<br>ชื่อเปล่ม.gif<br>(€index.html                                                                                                    | ip<br>web<br>ฟ<br>ขนาดไฟล์ ปร<br>72,556 AC<br>52 HT<br>61 BA                                                            | ระเภทไฟล์<br>DSee 7.0 GI<br>ML Document<br>K File                                                   | <ul> <li>№ังานล่า</li> <li>18/6/255</li> <li>23/9/255</li> <li>23/9/255</li> </ul>                                                                   | ชื่อไฟล์ 🔺<br>🦳<br>💮 index.php                      | ขนาดไฟล์<br>3,997                | ประเภทไฟล์<br>PHP Script | ใช้งานล่าสุดเมื่อ<br>27/9/2554 1:12 | สิทธิ<br>-rw-rr  | Owner/Group |    |
| ชื่อไฟล์ ∠<br>ชื่อไฟล์ ∠<br>ชื่อ index.html<br>เฒิ index.html.bak                                                                                                    | web<br>₩<br>201101114ấ ปร<br>72,556 AC<br>52 HT<br>61 BA<br>4,124 PH                                                    | ระเภทไฟล์<br>iDSee 7.0 GI<br>ML Document<br>K File<br>IP Script                                     | <ul> <li>№ังานล่า</li> <li>18/6/255</li> <li>23/9/255</li> <li>23/9/255</li> <li>6/9/2554</li> </ul>                                                 | ชื่อไฟล์ 🛆<br>🦳<br>📆 index.php                      | ขนาดไฟล์<br>3,997                | ประเภทไฟล์<br>PHP Script | ใช้งานล่าสุดเมื่อ<br>27/9/2554 1:12 | สิทธิ<br>-rw-rr  | Owner/Group |    |
| ร้อไฟล์ /<br>ชื่อไฟล์ /<br>ชื่อไฟล์ /<br>ชื่อไฟล์ /<br>ชื่อเพล<br>index.html<br>เอิ index.html<br>เอิ index.php<br>เอิ index.php.bak                                                                                                    | web<br>₩<br>72,556 AC<br>52 HT<br>61 BA<br>4,124 PH<br>5,114 BA                                                         | สะเภทไฟล์<br>iDSee 7.0 GI<br>ML Document<br>K File<br>IP Script<br>K File                           | 18/6/255           23/9/255           23/9/255           6/9/2554                                                                                    | ซื่อไฟล์ 🛆<br>🧀<br>📆 index.php                      | ขนาดไฟล์<br>3,997                | ประเภทไฟล์<br>PHP Script | ใช้งานล่าสุดเมื่อ<br>27/9/2554 1:12 | สิทธิ<br>-rw-rr  | Owner/Group |    |
| Syst         Tem         Test         test         test <t< td=""><td>ip<br/>web<br/>₩<br/>72,556 AC<br/>52 HT<br/>61 BA<br/>4,124 PH<br/>5,114 BA<br/>4,813 PH</td><td>สะเภทใฟล์<br/>DSee 7.0 GI<br/>ML Document<br/>K File<br/>IP Script<br/>K File<br/>IP Script</td><td><ul> <li>ไข้งานล่า ▲     </li> <li>18/6/255     <li>23/9/255</li> <li>23/9/255</li> <li>6/9/2554</li> <li>6/9/2554</li> <li>6/9/2554</li> </li></ul></td><td>ชื่อไฟล์ 🛆<br/>🦳<br/>💮 index.php</td><td>ขนาดไฟล์<br/>3,997</td><td>ประเภทไฟล์<br/>PHP Script</td><td>ใช้งานล่าสุดเมื่อ<br/>27/9/2554 1:12</td><td>สิทธิ์<br/>-rw-rr</td><td>Owner/Group</td><td></td></t<>                                                                                                    | ip<br>web<br>₩<br>72,556 AC<br>52 HT<br>61 BA<br>4,124 PH<br>5,114 BA<br>4,813 PH                                       | สะเภทใฟล์<br>DSee 7.0 GI<br>ML Document<br>K File<br>IP Script<br>K File<br>IP Script               | <ul> <li>ไข้งานล่า ▲     </li> <li>18/6/255     <li>23/9/255</li> <li>23/9/255</li> <li>6/9/2554</li> <li>6/9/2554</li> <li>6/9/2554</li> </li></ul> | ชื่อไฟล์ 🛆<br>🦳<br>💮 index.php                      | ขนาดไฟล์<br>3,997                | ประเภทไฟล์<br>PHP Script | ใช้งานล่าสุดเมื่อ<br>27/9/2554 1:12 | สิทธิ์<br>-rw-rr | Owner/Group |    |
| Syst         Tem         Test         test         test <t< td=""><td><pre>web web 72,556 AC 52 HT 61 BA 4,124 PH 5,114 BA 4,813 PH 6 956 762 Wö </pre></td><td>ระเภทไฟล์<br/>iDSee 7.0 GI<br/>ML Document<br/>K File<br/>IP Script<br/>K File<br/>IP Script<br/>n7in File</td><td>Yãshuáh         18/6/255         23/9/255         23/9/255         6/9/2554         6/9/2554         6/9/2554         6/9/2554         4/7/2554</td><td>ซื่อไฟล์ 🛆<br/>🍋<br/>🗑 index.php</td><td>ขนาดไฟล์<br/>3,997</td><td>ประเภทไฟล์<br/>PHP Script</td><td>ใช้งานล่าสุดเมื่อ<br/>27/9/2554 1:12</td><td>สิทธิ<br/>-rw-rr</td><td>Owner/Group</td><td></td></t<>                                                                                                    | <pre>web web 72,556 AC 52 HT 61 BA 4,124 PH 5,114 BA 4,813 PH 6 956 762 Wö </pre>                                       | ระเภทไฟล์<br>iDSee 7.0 GI<br>ML Document<br>K File<br>IP Script<br>K File<br>IP Script<br>n7in File | Yãshuáh         18/6/255         23/9/255         23/9/255         6/9/2554         6/9/2554         6/9/2554         6/9/2554         4/7/2554      | ซื่อไฟล์ 🛆<br>🍋<br>🗑 index.php                      | ขนาดไฟล์<br>3,997                | ประเภทไฟล์<br>PHP Script | ใช้งานล่าสุดเมื่อ<br>27/9/2554 1:12 | สิทธิ<br>-rw-rr  | Owner/Group |    |
| Syst         Tem         Test         test         test         test         index.html         index.html.bak         index.php         index.php.bak         index2.php         1comla       1.5.23-5         Selected 1 file. Total size                                                                                                    | <pre>web w v vunnoïWai ปร 72,556 AC 52 HT 61 BA 4,124 PH 5,114 BA 4,813 PH 6,955 762 Wai iiii e: 4,124 bytes</pre>      | ละเภทไฟล์<br>DSee 7.0 GI<br>ML Document<br>K File<br>IP Script<br>K File<br>IP Script<br>n7in File  | Věsnuán         18/6/255         23/9/255         23/9/255         6/9/2554         6/9/2554         6/9/2554         6/9/2554         2/2554        | ชื่อไฟล์ 🔺<br>—<br>index.php<br>1 file. Total size: | ขนาดไฟล์<br>3,997<br>3,997 bytes | ประเภทไฟล์<br>PHP Script | ใช้งานล่าสุดเมื่อ<br>27/9/2554 1:12 | สิทธิ<br>-rw-rr  | Owner/Group |    |

# ข้อควรจำ

 UserName ที่ใช้ในการเข้าจะต้องตามด้วย @ชื่อโดเมนที่ สมัคร.com เช่น abc@peerawich.com

 User จะเปลี่ยนรหัสผ่านเองไม่ได้ ต้องให้ Admin เปลี่ยน ให้เท่านั้น

 User แต่ละคนจะเข้าได้เฉพาะ path ที่ทาง Admin กำหนดให้เท่านั้น

# Workshop : เริ่มต้น Upload

# Download file : index.html : http://www.maejodigital.com/download/index.html

website.jpg : http://www.maejodigital.com/download/website.jpg

#### Upload File จากเครื่องไปที่ Server...

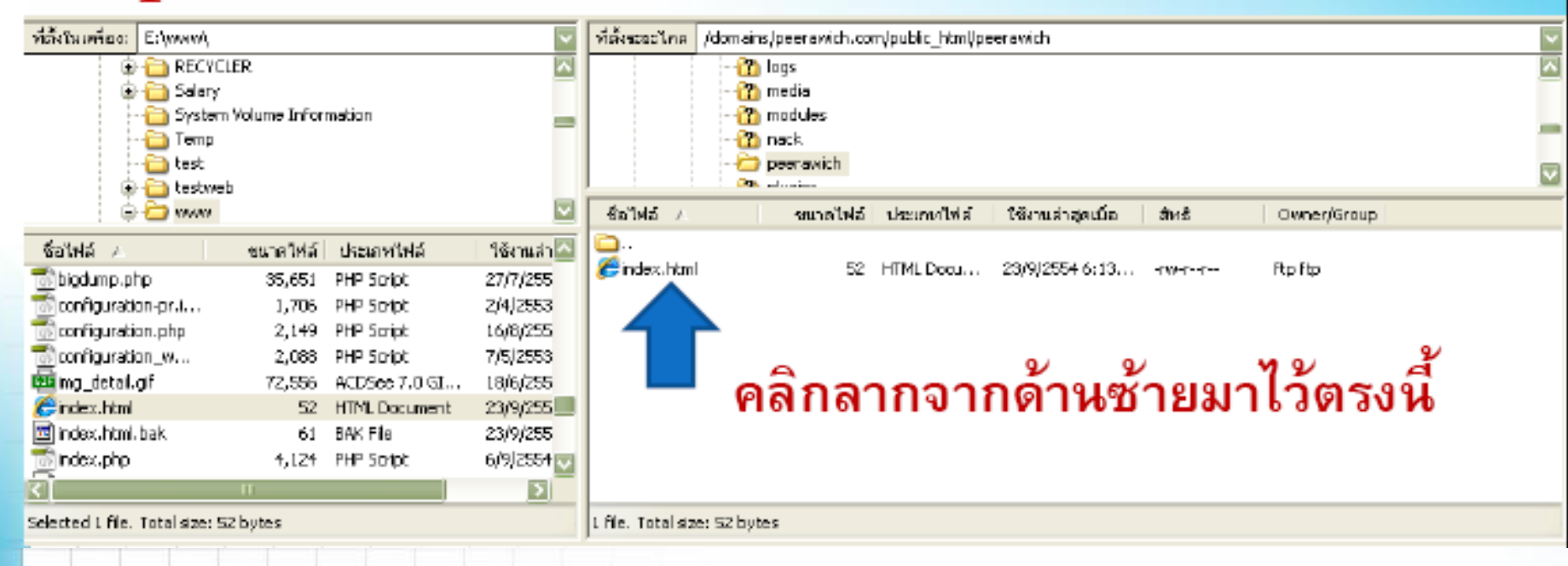

# ทดสอบเข้าเว็บไซต์ตนเอง

# ทดสอบหน้าเว็บ <u>กรณีเป็นแบบที่ 1 และแบบที่ 2</u> เช่น http://www.peerawich.com

#### ทดสอบหน้าเว็บ <u>กรณีเป็นแบบที่ 3</u>

## เช่น http://www.peerawich.com/abc

# MySQL Management

# phpMyAdmin

#### สำหรับการจัดการ MySQL

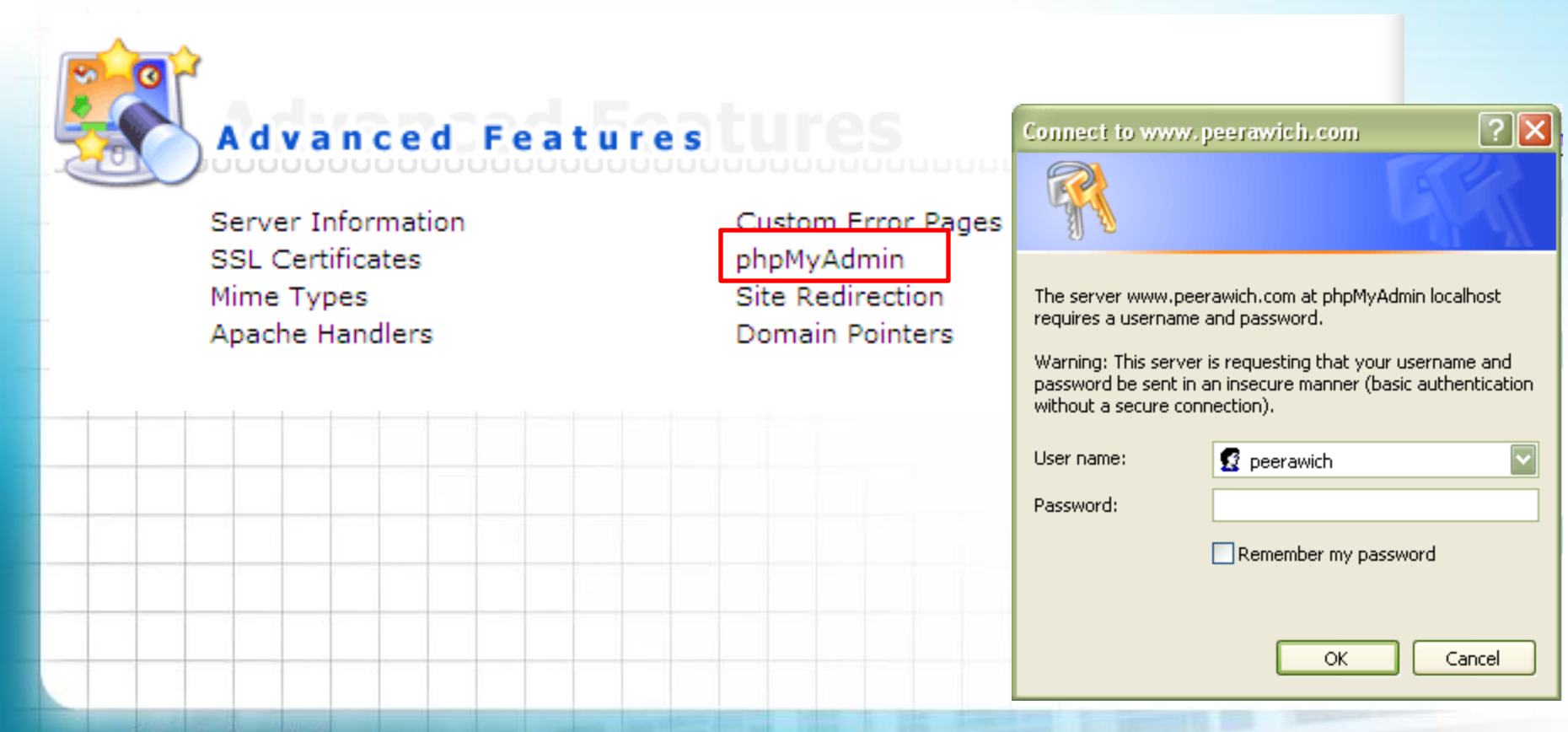

#### http://www.peerawich.com/phpmyadmin/

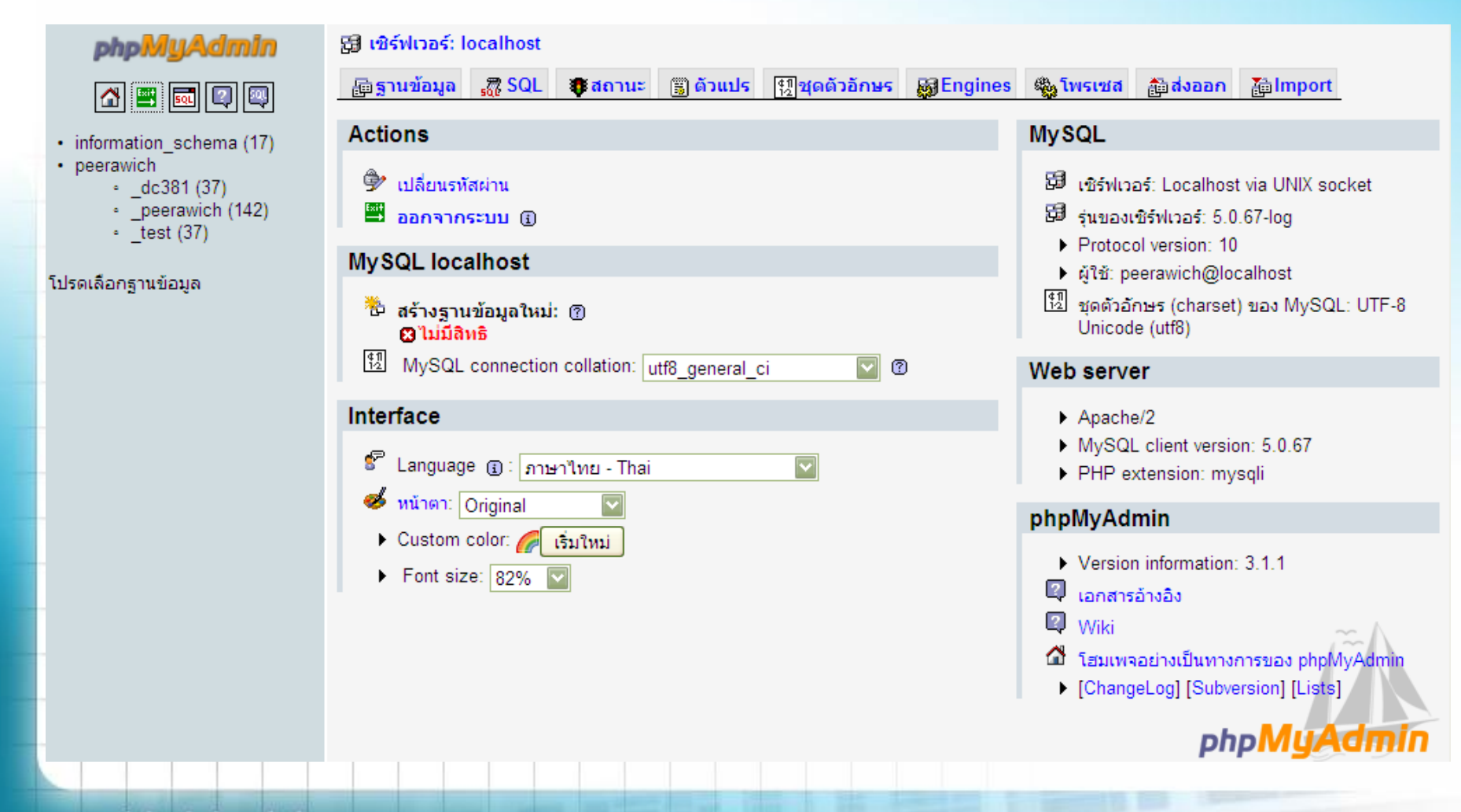

# **MySQL Management**

| 1                                                          | 6                                                      | <u></u>                        | ?    | 1                                                                                                    | <b></b>      | Message                                                                   | e Syste                                                                                                    |
|------------------------------------------------------------|--------------------------------------------------------|--------------------------------|------|----------------------------------------------------------------------------------------------------|--------------|---------------------------------------------------------------------------|----------------------------------------------------------------------------------------------------|
| Webma                                                      | l Passv                                                | assword                        | Help | Files                                                                                                    | Logout       |                                                                           | Your                                                                                                    |
|                                                            |                                                        |                                |      |                                                                                                    |              | Disk                                                                      | Spac                                                                                                    |
|                                                            |                                                        |                                |      |                                                                                                    |              |                                                                           | And a second second second second second second second second second second second second second second second |
| 4                                                          | 12.0                                                   |                                | aunt |                                                                                                    |              |                                                                           | Use                                                                                                    |
| Your                                                       | Acco                                                   | count                          | Bunt |                                                                                                    |              | Disk Space (MB)                                                           | <b>Use</b><br>656.                                                                                             |
| You:<br>Domain                                             | A c c d                                                | count                          | Bunt | Site Summary / Statistics / L                                                                                               | uuuu<br>ogs  | Disk Space (MB)<br>Bandwidth (GB)                                         | Use<br>656.<br>1.59                                                                                            |
| Y o u i<br>Domain                                          | A c c c                                                | count                          | Bunt | Site Summary / Statistics / L                                                                                               | ogs          | Disk Space (MB)<br>Bandwidth (GB)<br>E-Mails                              | Use<br>656.<br>1.599                                                                                           |
| You<br>Domain<br>Change                                    | Acco<br>Setup<br>Password                              | <b>c o u n t</b><br>rrd        | Bunt | Site Summary / Statistics / L                                                                                               | bu uu<br>ogs | Disk Space (MB)<br>Bandwidth (GB)<br>E-Mails<br>Ptp Accounts              | Use<br>656<br>1.59<br>1<br>3                                                                                   |
| Domain<br>Change<br>Login His<br>DNS Mar                   | Acco<br>Setup<br>Password<br>tory<br>agement           | <b>count</b><br>ord            | punt | Site Summary / Statistics / L<br>FTP Management<br>Subdomain Management<br>MySOL Management                                 | ogs          | Disk Space (MB)<br>Bandwidth (GB)<br>E-Mails<br>Ptp Accounts<br>Databases | Use<br>656.<br>1.599<br>1<br>3<br>3                                                                            |
| You<br>Domain<br>Change<br>Login His<br>DNS Mar<br>Support | Acco<br>Setup<br>Password<br>tory<br>agement<br>Center | <b>c o u n t</b><br>ord<br>ent | punt | Site Summary / Statistics / L<br>FTP Management<br>Subdomain Management<br>MySQL Management<br>Password Protected Directori | ogs<br>es    | Disk Space (MB)<br>Bandwidth (GB)<br>E-Mails<br>Ptp Accounts<br>Databases | Use<br>656<br>1.59<br>1<br>3<br>3                                                                              |

|                                                                            | ~ .                                                                   |                                                       |                                          |            |           |
|----------------------------------------------------------------------------|-----------------------------------------------------------------------|-------------------------------------------------------|------------------------------------------|------------|-----------|
|                                                                            | - 😭 🕜                                                                 | 3                                                     |                                          |            |           |
|                                                                            | Home Webmail                                                          | Password Help                                         | Files                                    |            | Logout    |
| C<br>p                                                                     | reate new Database                                                    | Cli                                                   | ick                                      |            |           |
|                                                                            |                                                                       |                                                       |                                          | Advanc     | ed Search |
| C.                                                                         | Database                                                              | Number of Users                                       | Download Backup                          | Size       | Select    |
| P                                                                          | peerawich_dc381                                                       | 1                                                     | Download                                 | 152 KB     |           |
| P                                                                          | peerawich_peerawich                                                   | 1                                                     | Download                                 | 1.72 MB    |           |
| p                                                                          | peerawich_test                                                        | 1                                                     | Download                                 | 156 KB     |           |
|                                                                            | Re                                                                    | epair Check Op                                        | timize Total Size                        | e: 2.02 MB | Delete    |
|                                                                            |                                                                       |                                                       |                                          |            |           |
| สร้าง                                                                      | Databa                                                                | se / Us                                               | ername /                                 | Pass       | sword     |
| <mark>สว้าง</mark><br>Create new                                           | Databa<br>Database                                                    | se / Us                                               | ername /                                 | Pass       | sword     |
| <mark>สว้าง</mark><br>Create new<br>Database Na                            | Database                                                              | se / Us                                               | ername /                                 | Pass       | sword     |
| สร้าง<br>Create new<br>Database Na<br>Database Us                          | Database<br>ame: peeraw<br>ername: peeraw                             | se / Us<br>ich_ <sup>abc</sup><br>ich_ <sup>abc</sup> | ername /                                 | Pass       | sword     |
| สร้าง<br>Create new<br>Database Na<br>Database Us<br>Jsername Pa           | Database<br>Database<br>ame: peeraw<br>ername: peeraw<br>assword: ••• | se / Us<br>ich_abc<br>ich_abc                         | ername /<br>OR select existing<br>Random | Pass       | sword     |
| <b>ສ໌ວັ້າ</b> ນ<br>Create new<br>Database Na<br>Database Us<br>Jsername Pa | Database<br>ame: peeraw<br>ername: peeraw<br>assword: •••             | se / Us<br>ich_ <sup>abc</sup><br>ich_ <sup>abc</sup> | ername /                                 | Pass       | sword     |

#### http://www.peerawich.com/phpmyadmin/

| Connect to www                         | v. peerawich.com 🛛 🛛 🔀                                                                 |                |
|----------------------------------------|----------------------------------------------------------------------------------------|----------------|
|                                        |                                                                                        |                |
| The server www.p<br>requires a usernan | eerawich.com at phpMyAdmin localhost<br>ne and password.                               |                |
| Warning: This serv<br>password be sent | er is requesting that your username and<br>in an insecure manner (basic authentication |                |
| without a secure c                     | onnection).                                                                            | ทดสอบ <b>ไ</b> |
| user name:                             | verawich_abc                                                                           |                |
| Password:                              | •••[                                                                                   | ของแต่ละ       |
|                                        | Remember my password                                                                   |                |
|                                        | OK Cancel                                                                              |                |
|                                        |                                                                                        |                |
|                                        |                                                                                        |                |
|                                        |                                                                                        |                |
|                                        |                                                                                        |                |

#### ทดสอบ Username , Password ของแต่ละบุคคลตามที่ Admin สร้างไว้

#### ปรากฏ Database ตามที่ Admin สร้างไว้

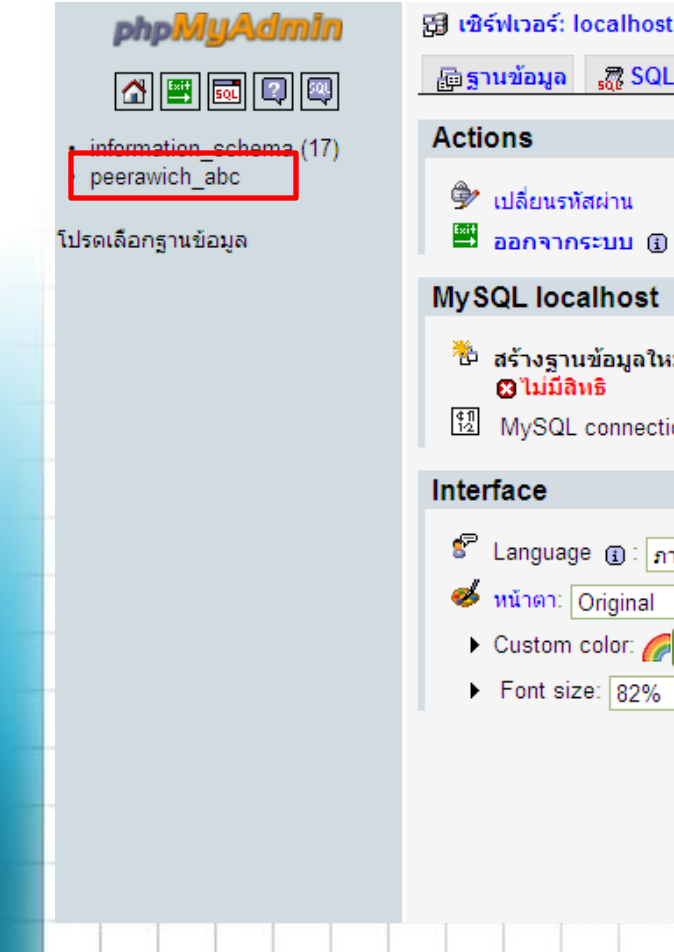

| inswings, localitosi                                                                                                    |                                                                                                    |
|----------------------------------------------------------------------------------------------------|----------------------------------------------------------------------------------------------------|
| ฐานข้อมูล 🎧 SQL 🏶สถานะ 🗊 ด้วแปร 🗐ชุดด้วอักษร 🚮 Engines                                                                                     | 🦓 โพรเซส 📸 ส่งออก 🚡 Import                                                                                                    |
| tions                                                                                                    | MySQL                                                                                                    |
| <ul> <li>เปลี่ยนรทัสผ่าน</li> <li>ออกจากระบบ ()</li> <li>/SQL localhost</li> <li>สร้างฐานข้อมูลใหม่: (?)</li> <li>() ไม่มีสิทธิ</li> </ul> | <ul> <li>เซิร์ฟเวอร์: Localhost via UNIX socket</li> <li>รุ่นของเซิร์ฟเวอร์: 5.0.67-log</li> <li>Protocol version: 10</li> <li>ผู้ใช้: peerawich_abc@localhost</li> <li>ชุดตัวอักษร (charset) ของ MySQL: UTF-8<br/>Unicode (utf8)</li> </ul> |
| MySQL connection collation: utf8_general_ci 🛛 💟 🔞                                                                                          | Web server                                                                                                    |
| terface<br>ไanguage 🕢 : ภาษาไทย - Thai                                                                                                    | <ul> <li>Apache/2</li> <li>MySQL client version: 5.0.67</li> <li>PHP extension: mysqli</li> </ul>                                                                                                    |
| <ul> <li>หนาดา: Original</li> <li>Custom color:</li></ul>                                                                                  | phpMyAdmin         Version information: 3.1.1         เอกสารอ้างอิง         Wiki         โฮมเพจอย่างเป็นทางการของ phpMyAdmin         [ChangeLog] [Subversion] [Lists]                                                                        |
|                                                                                                    | php <mark>MyAdmin</mark>                                                                                                    |

#### กรณีติดตั้งเว็บไซต์ Joomla ใหม่ให้ใส่ข้อมูลเกี่ยวกับ Database ตามที่สร้างไว้

|    | Create new Database |                                              |
|----|---------------------|----------------------------------------------|
|    | Database Name:      | peerawich_abc                                |
|    | Database Username:  | peerawich_abc OR select existing user        |
|    | Username Password:  | ••• Random                                   |
|    | Confirm Password:   | •••                                          |
|    |                     | Create                                       |
|    |                     |                                              |
|    |                     |                                              |
| ** | หากติดตั้งเว็       | บไซต์ Joomla เรียบร้อยแล้วให้แก้ไขข้อมูล     |
| 1  | โยวกบ Data          | aDase ตามที่สร้างไว้ ในหัวข้อของการแก้ไขไฟล้ |
| C  | onfigura            | tion nhn                                     |

 $\mathbf{C}$ 

# ข้อควรจำ

# 1.User Name และ Database Name ที่ใช้ในการเข้า จะต้องขึ้นต้นด้วย ชื่อ Domain ที่สมัคร เช่น

#### peerawich\_abc

2. User จะเปลี่ยนรหัสผ่านเองไม่ได้ ต้องให้ Admin เปลี่ยน ให้เท่านั้น

User แต่ละคนจะเข้าได้เฉพาะ Database ที่ทาง
 Adminกำหนดให้เท่านั้น

# สรุป

## FTP : User ที่ใช้ในการเข้าจะต้องตามด้วย @ชื่อโดเมนที่ สมัคร.com เช่น abc@peerawich.com

MySQL : User Name และ Database Name ที่ ใช้ในการเข้าจะต้องขึ้นต้นด้วย ชื่อ Domain ที่สมัคร เช่น

#### peerawich\_abc